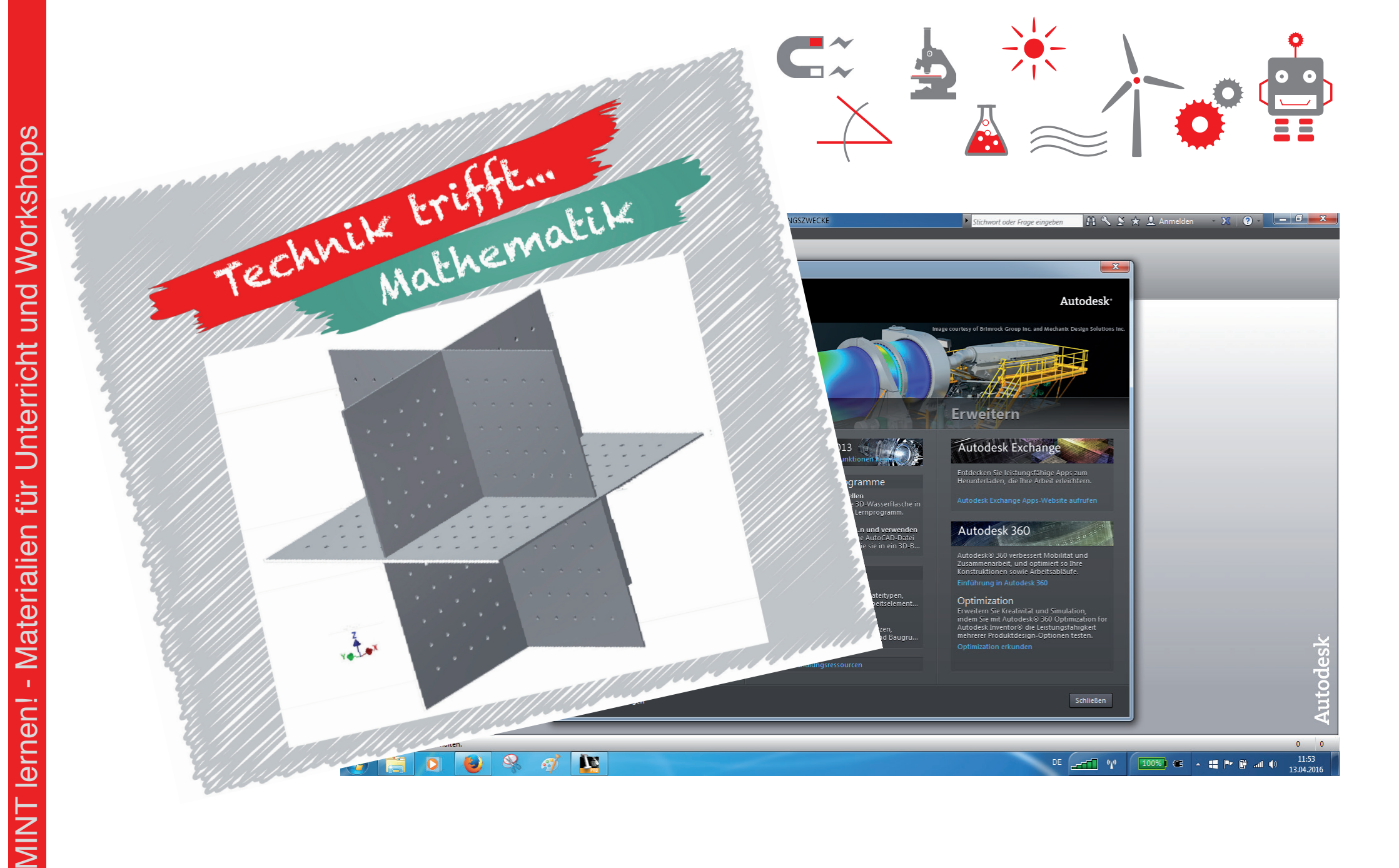

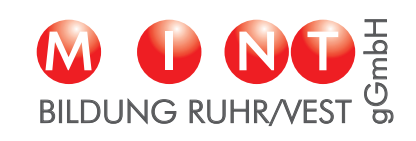

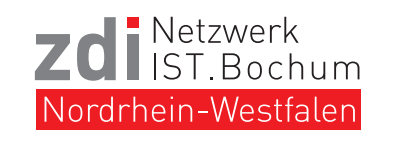

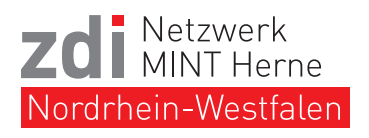

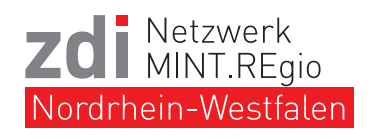

### Verwendete Funktionen - Hauptebene

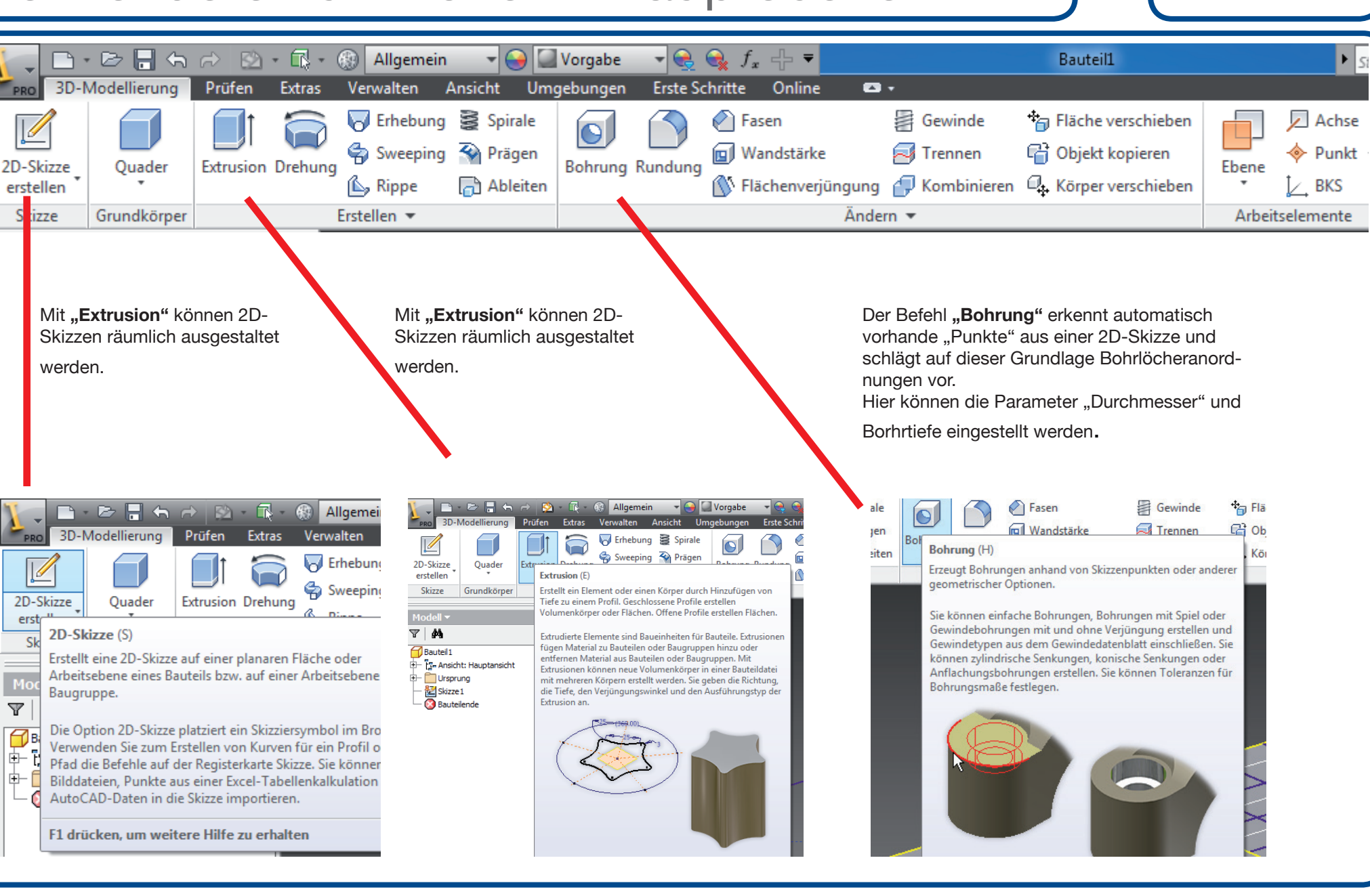

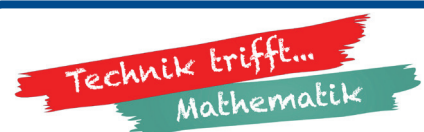

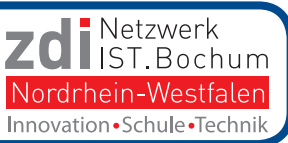

### Verwendete Funktionen - 2D-Skizze

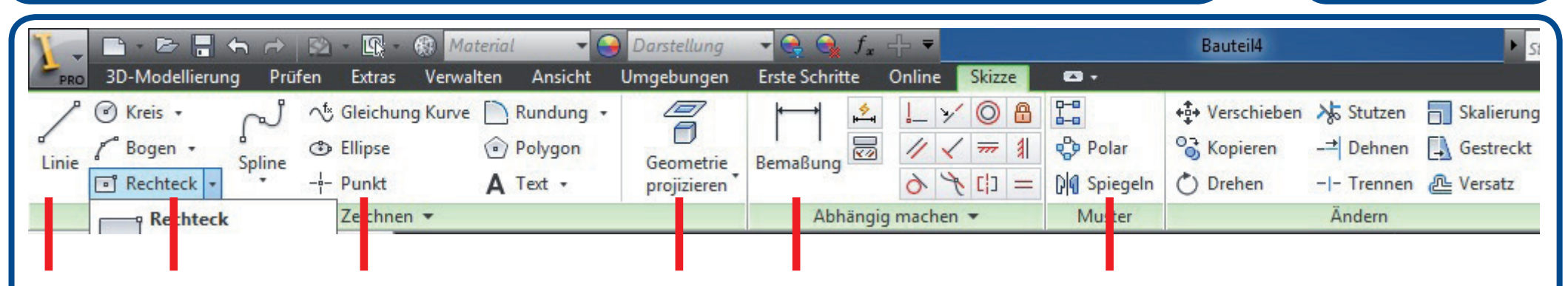

Mit den Funktionen Linie, Rechteck und Punkt werden geometrische Formen konstruiert.

Die Parameter (Länge, Seitenlänge oder Koordinationen) können über Eingabefelder präzise eingegeben werden. Die Funktion **Geometrie projizieren** legt die Bezugslinien für die Bemaßung fest.

Mit der Funktion **Bemaßung** können die Koordinaten (bei Punkten) bzw. die Abstände zwischen Formen (Kreise/Rechtecke) zu den Bezugsachsen (z.B. x-Achse, y-Achse, Körperränder) festgelegt werden. Dient auch dazu, um vorhandene Maße zu ändern wird diese Funktion genutzt.

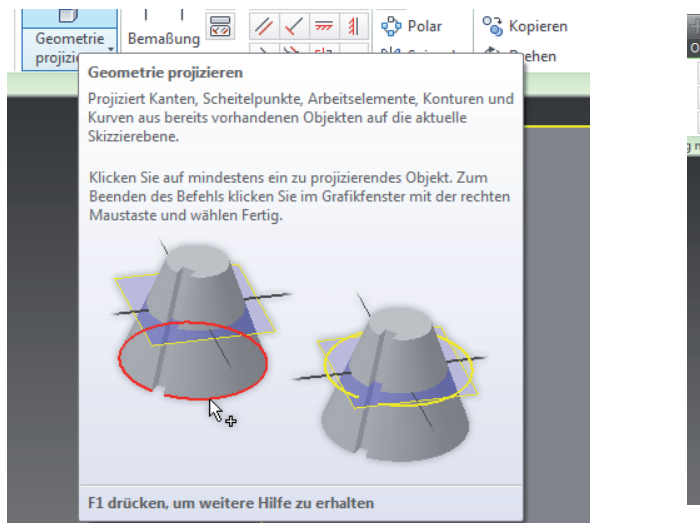

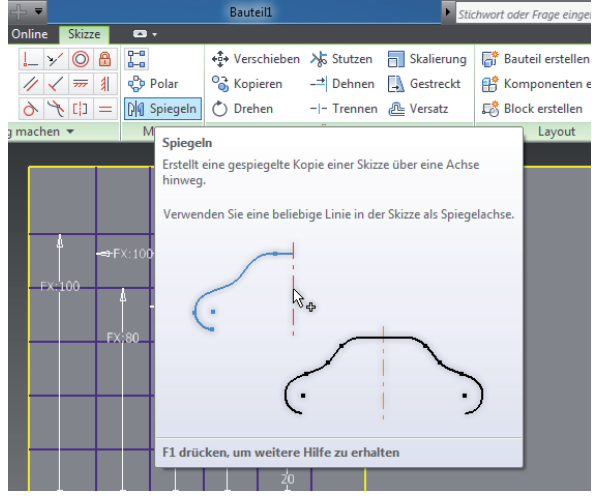

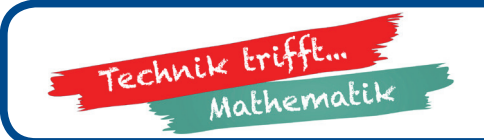

**3D-Koordinatensystem** Konstruktion mit Autodesk<sup>©</sup> Inventor<sup>©</sup>

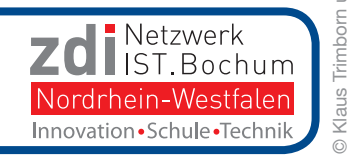

3

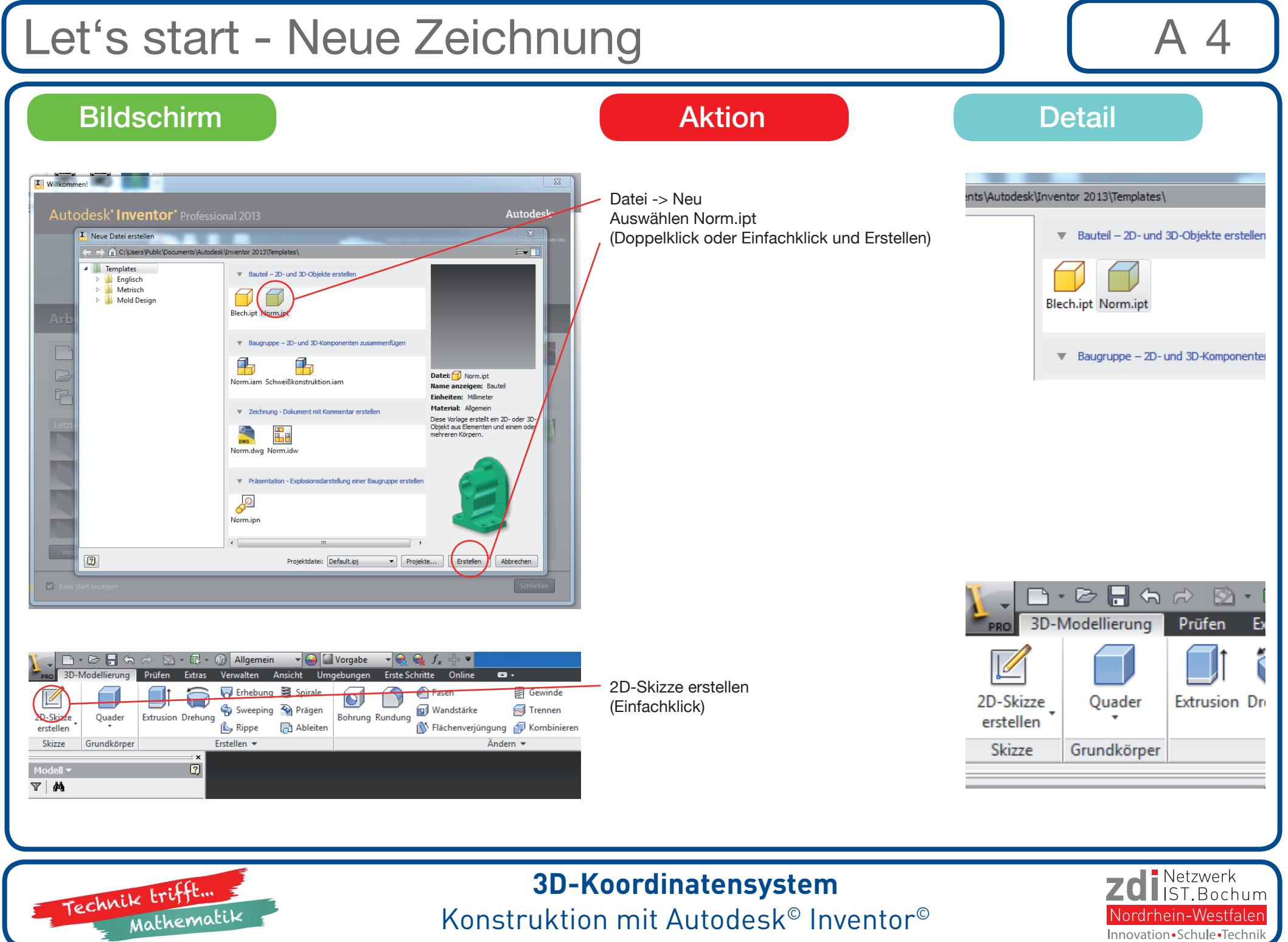

# Die Grundplatte - 2D Quadrat zeichnen

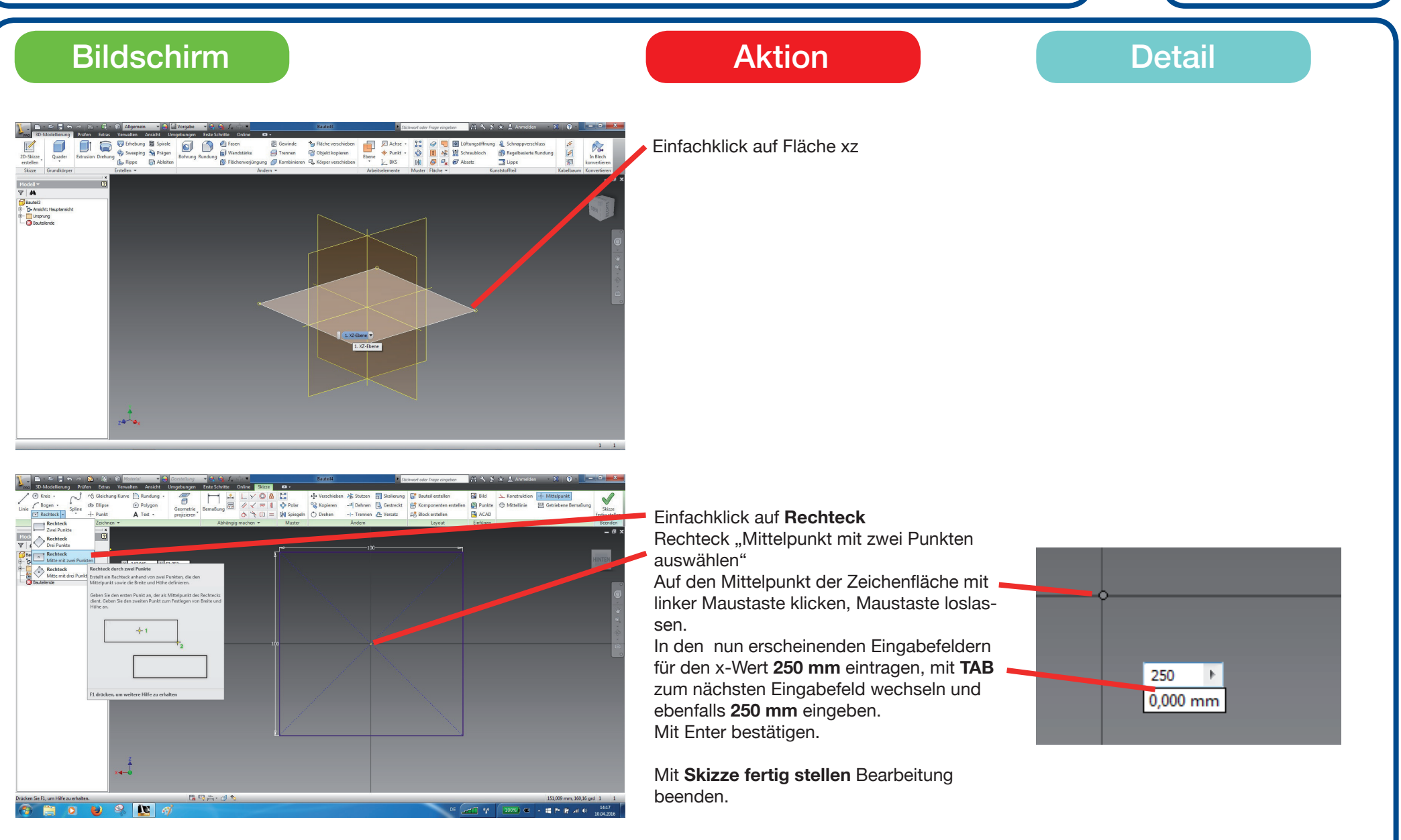

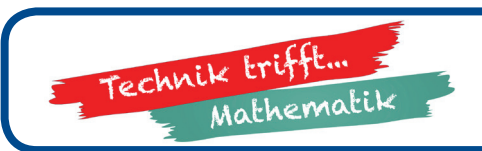

#### **3D-Koordinatensystem** Konstruktion mit Autodesk<sup>©</sup> Inventor<sup>©</sup>

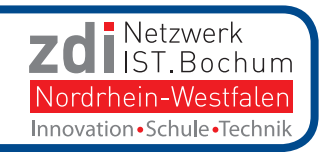

A 5

# Die Grundplatte - Extrudieren

A 6

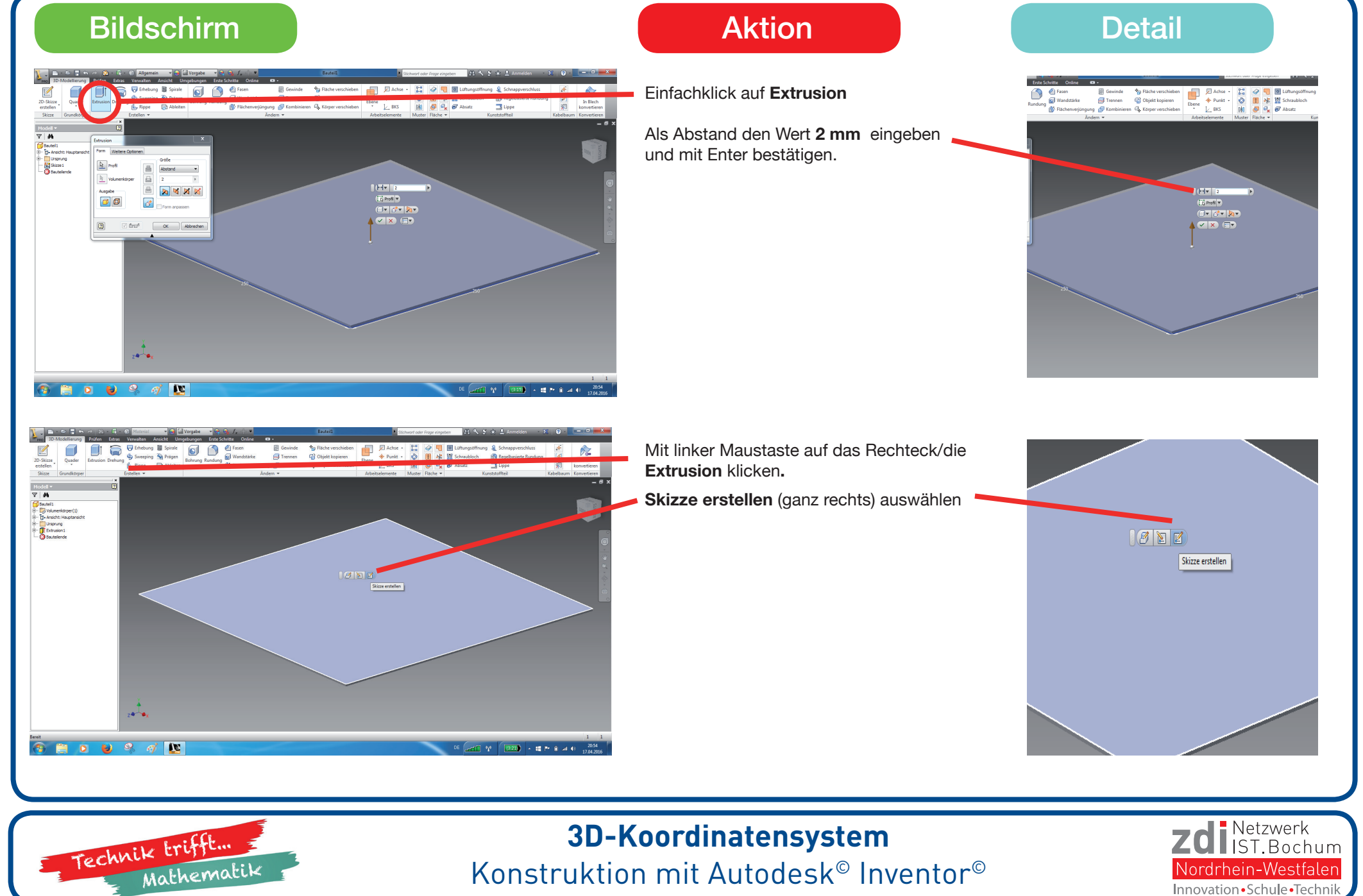

# Die Grundplatte - Punkte für Bohrungen

A

### Bildschirm

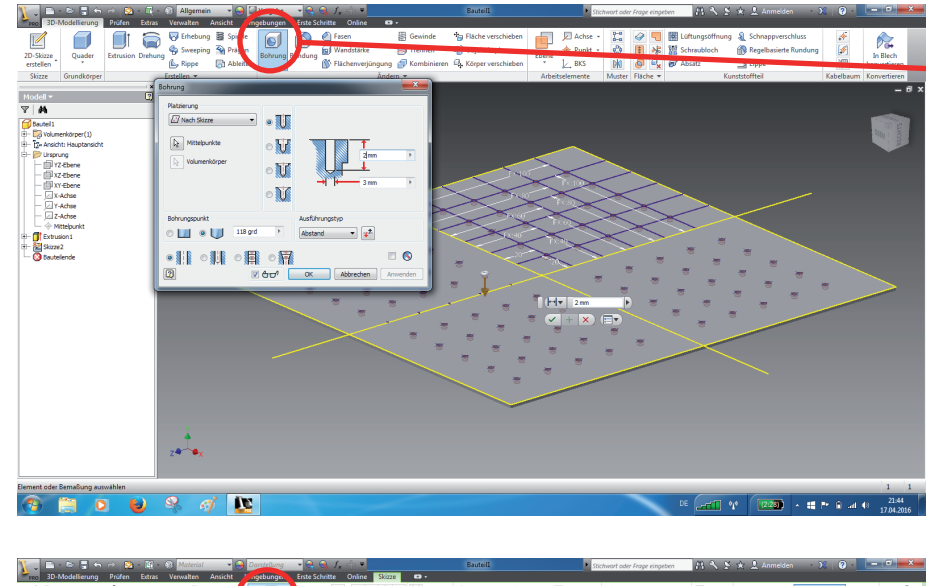

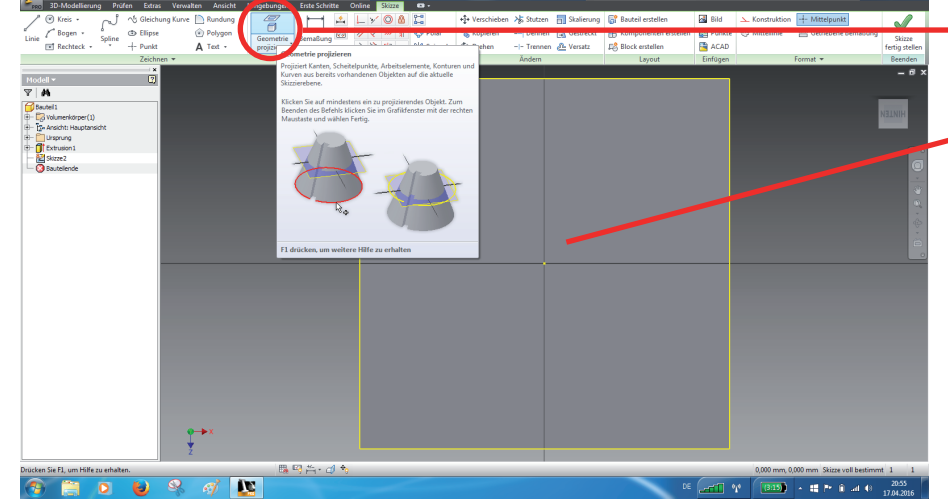

#### Aktion

#### Detail

Um automatisch Bohrungen erstellen zu lassen, wird in der 2D-Skizze ein Punktraster benötigt.

Für das 3D-Kordinatenmodell sollen die Punkte jeweils Abstände von 20 mm von den Mittellinien und voneinander haben.

Es sollen 5 Reihen und 5 Spalten von Punkten in jedem Quadranten erstellt werden.

Dazu könnte man nun 25 Punkte mit exakten Koordinaten eingeben.

Schneller geht es, ein Linienraster im Abständen von 20 mm zu erstellen und im Anschluß auf die Schittpunkte der Linien mit dem Punktwerkzeug zu klicken.

Dazu erstellen wir ein Linienraster und setzen die Punkte nur in einem der Quadranten. Dieses kann dann gespiegelt werden.

Um die Bemaßung an den Achsen zu ermöglichen aber zunächst einen Einfachklick auf **Geometrie projezieren** ausführen. Anschließend auf den **Mittelpunkt** klicken.

Dann aus der Menuleiste links im Ordner **Ur**sprung die Mittellinien

x-Achse und z-Achse

anklicken.

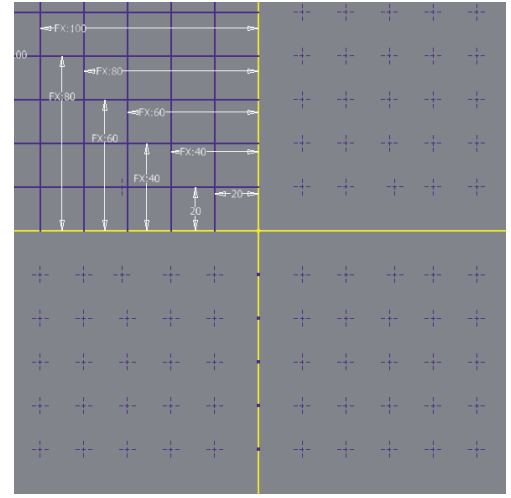

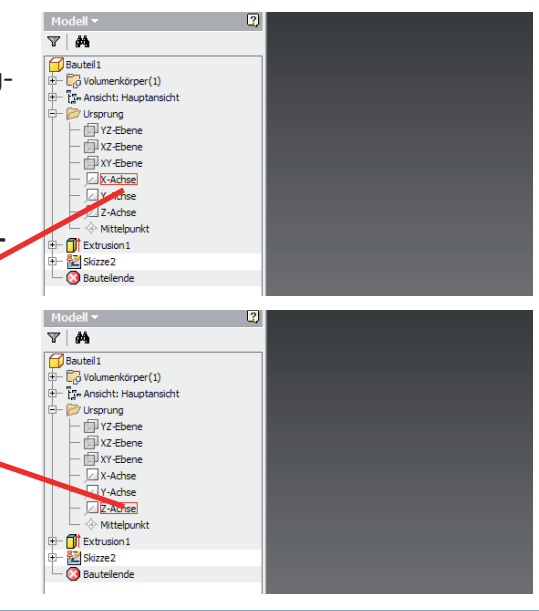

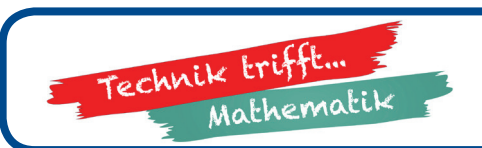

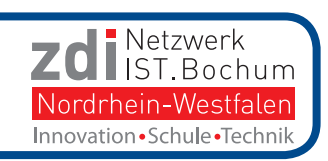

# Die Grundplatte - Linienraster erstellen

A 8

### Bildschirm

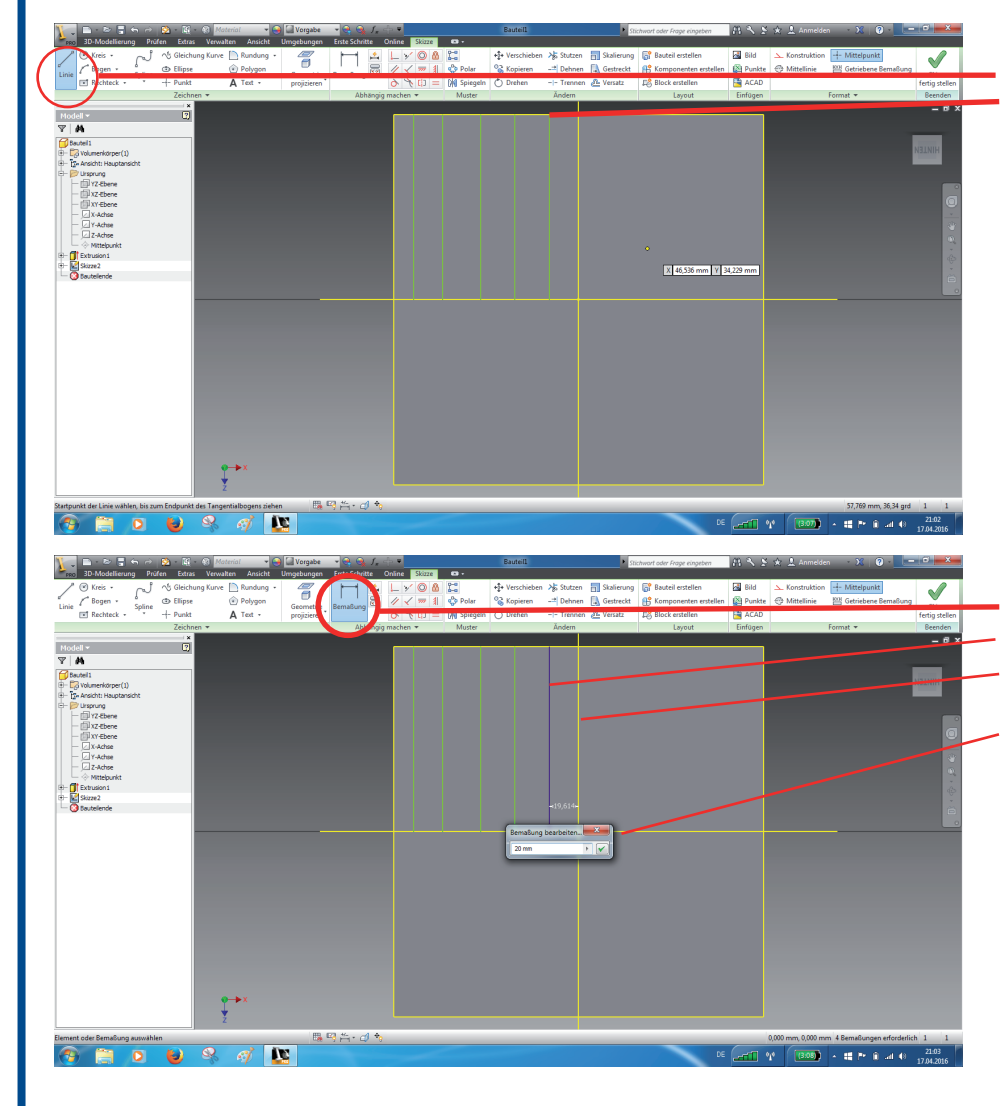

#### Aktion

Zunächst 5 Linien zeichnen: Linienwerkzeug auswählen Klick auf die obere Körperkante, dann 125 mm ins Bemaßungsfeld eingeben.

Darauf achten, dass als Winkelangabe 90 grd - steht.

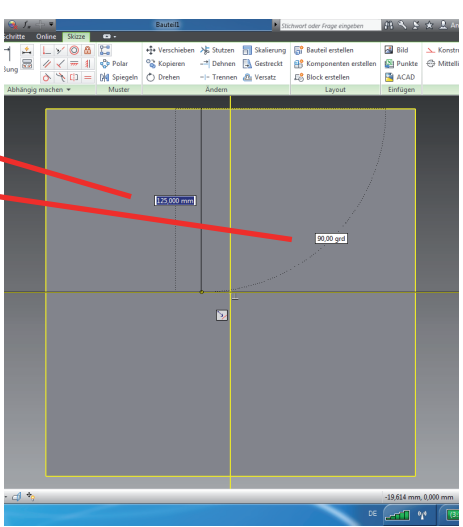

Detail

#### Linien anordnen

Werkzeug Bemaßung anklicken Erste Linie parallel zur z-Achse anklicken. Dann z-Achse anklicken. Es erscheint ein Eingabefeld für den Abstand. Hier **20 mm** eingeben.

Die weiteren Linien werden relativ zu dieser Linie bemaßt.

Dazu die nächste Linie anklicken und wieder die z-Achse.

Es erscheint das Eingabefeld für den Abstand. Nun auf die Maßzahl der ersten Linie klicken. Es wird eine Variable übernommen.

"+20" dahintersetzen.

Das Gleiche mit den anderen 3 Linien wiederholen (mit +40, +60, +80).

Die 5 Linien parallel zur x-Achse werden genauso konstruiert.

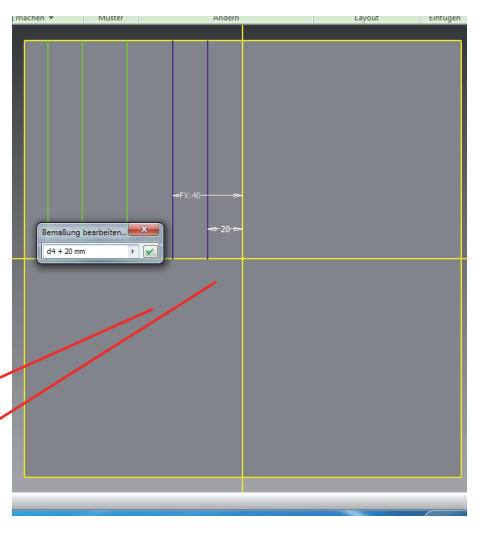

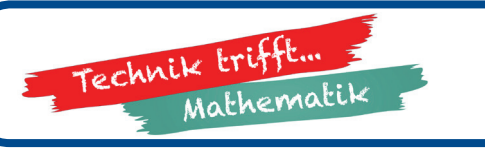

#### **3D-Koordinatensystem** Konstruktion mit Autodesk<sup>©</sup> Inventor<sup>©</sup>

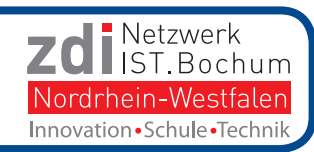

Trimborn und Dr. Raphaela Meißn

Klaus

### Punkte setzen und Spiegeln

A 9

### Bildschirm

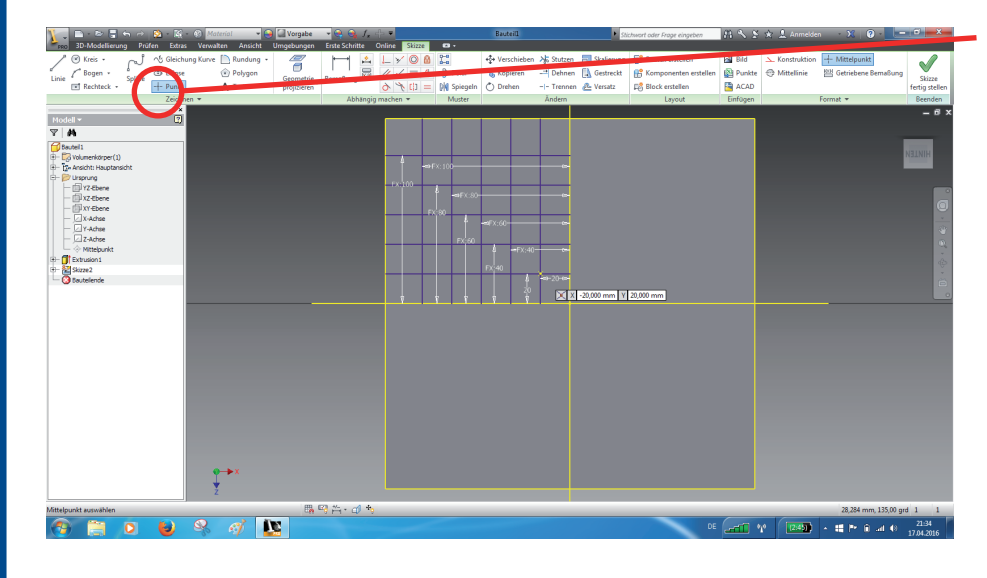

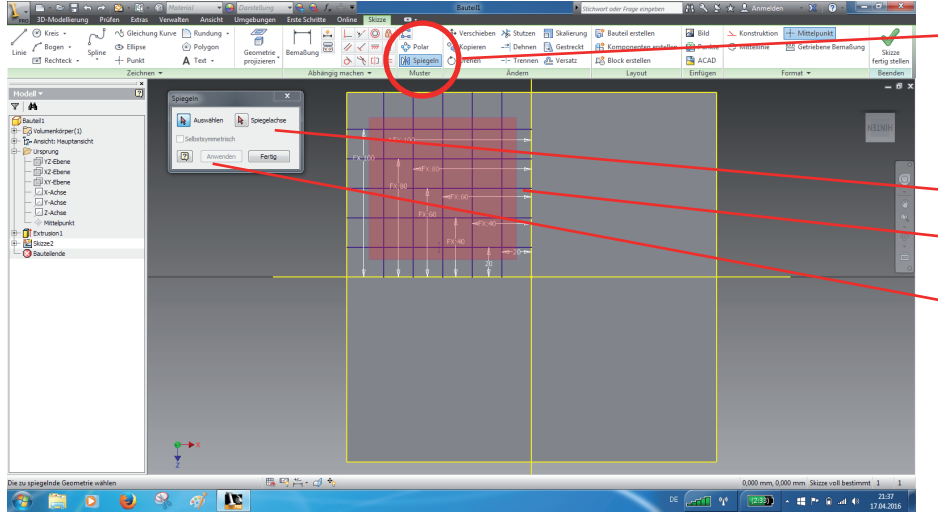

### Aktion

#### Detail

Das Werkzeug Punkt auswählen

Dann 25 Punkte genau auf die Schittpunkte des Linienrasters setzen.

Der Mauszeiger wird automatisch von den Schnittpunkten "gefangen". Dennoch darauf achten, dass der Klick genau im Schnittpunkt erfolgt.

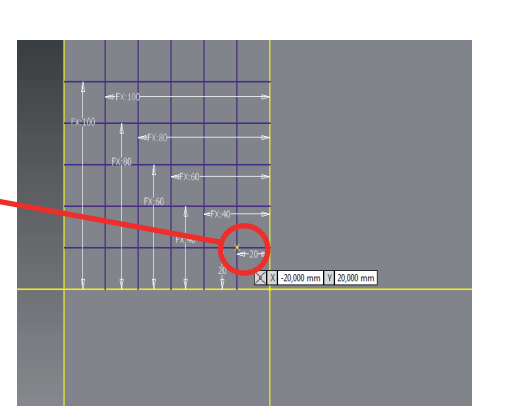

#### Das Werkzeug Spiegeln auswählen.

Anschließend mit gedrückter linker Maustaste ein Rechteck über dem Punkteraster aufziehen.

Dann auf **Spiegelachse** klicken und die **z-Achse** anklicken.

Mit Anwenden bestätigen.

Wieder das Werkzeug **Spiegeln** auswählen. Nun das Punktraster in beiden Quadranten (Rechteck aufziehen) markieren.

Als Spiegelachse nun die **x-Achse** auswählen. — Mit **Anwenden** bestätigen.

Damit ist ein Punktraster mit den richtigen Abständen in allen 4 Quadranten erzeugt.

Mit **Skizze fertig stellen** in den 3D-Bereich wechseln.

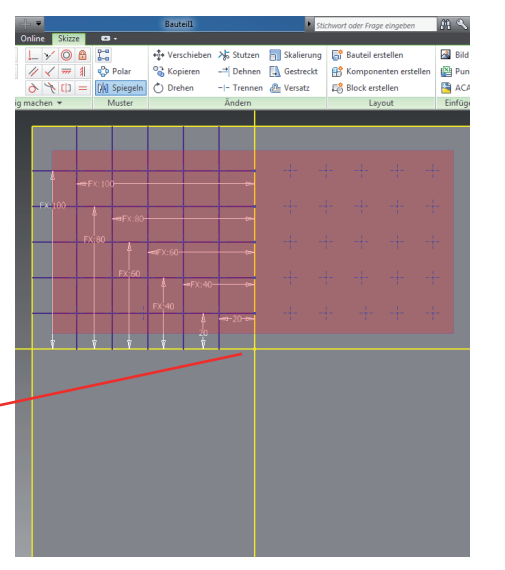

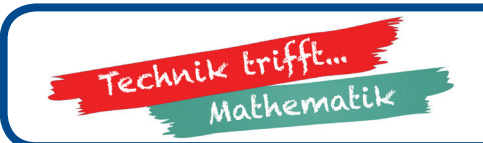

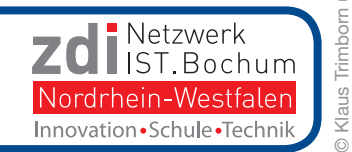

# Bohrungen erstellen und Speichern

A 10

#### Bildschirm

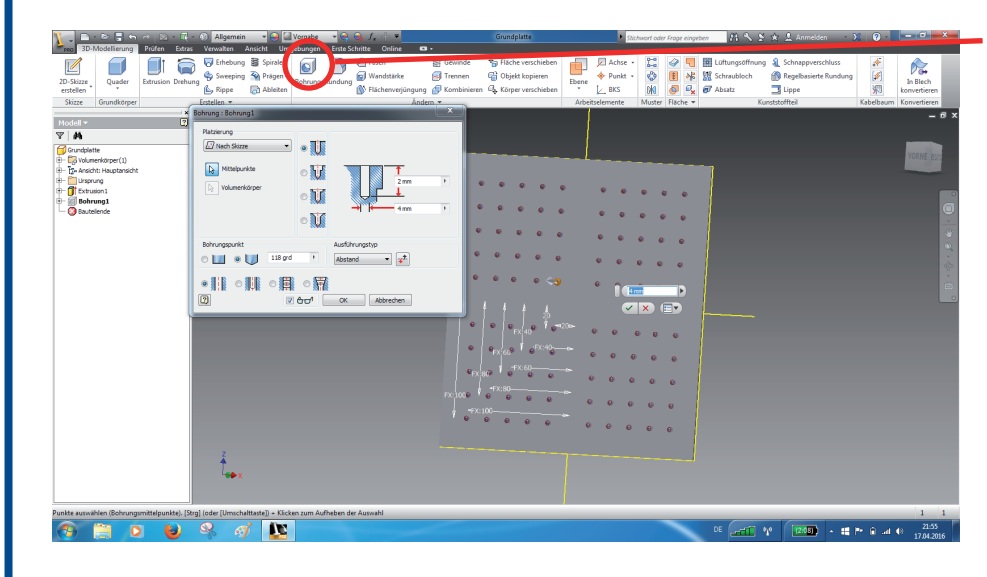

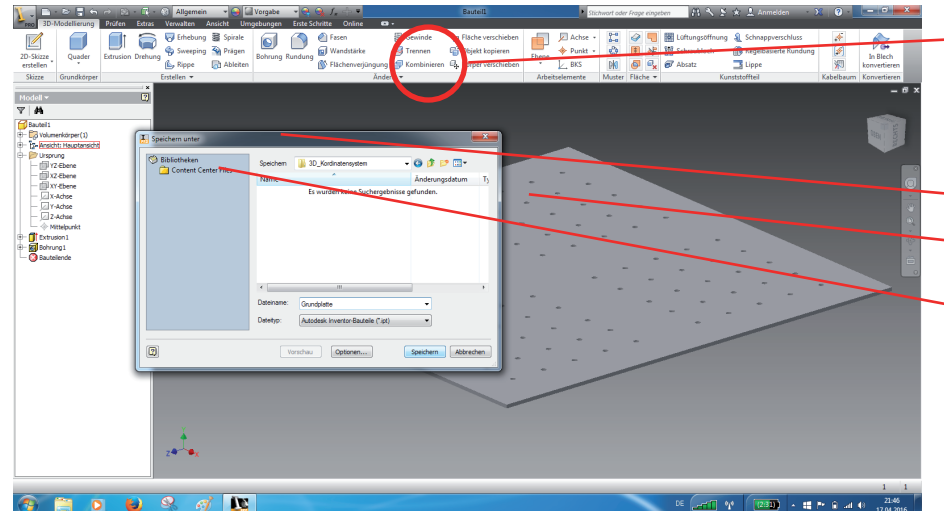

#### Aktion

Das Werkzeug **Bohrung** auswählen

Als Bohrungsdurchmesser 4 mm eingeben.

Der Mauszeiger wird automatisch von den Schnittpunkten "gefangen". Dennoch darauf achten, dass der Klick genau im Schnittpunkt erfolgt.

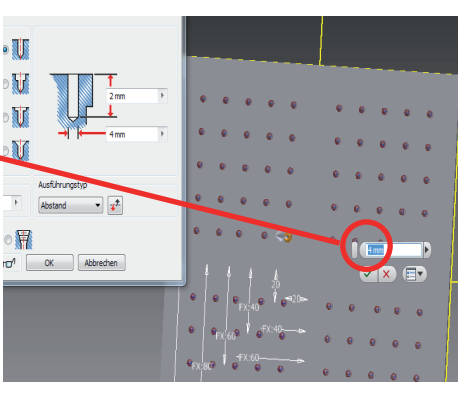

Detail

Auf die **Diskette** klicken oder im Inventor-Menu **Speichern** auswählen.

Neuen Ordner "3D-Koordinatensystem" erstellen.

Die Konstruktion mit dem Dateinamen **Grund**platte abspeichern.

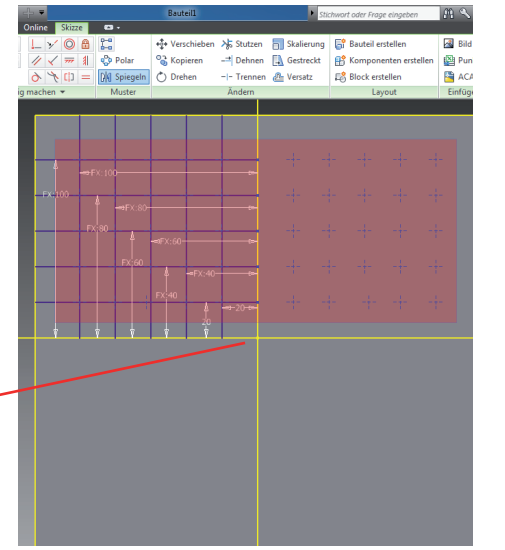

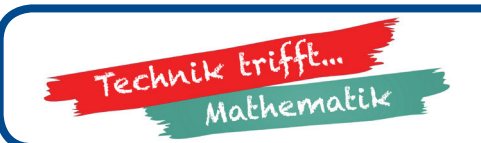

#### **3D-Koordinatensystem** Konstruktion mit Autodesk<sup>©</sup> Inventor<sup>©</sup>

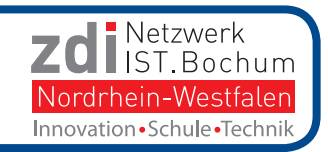

Klaus

# Bohrungen erstellen und Speichern

A 11

#### Bildschirm

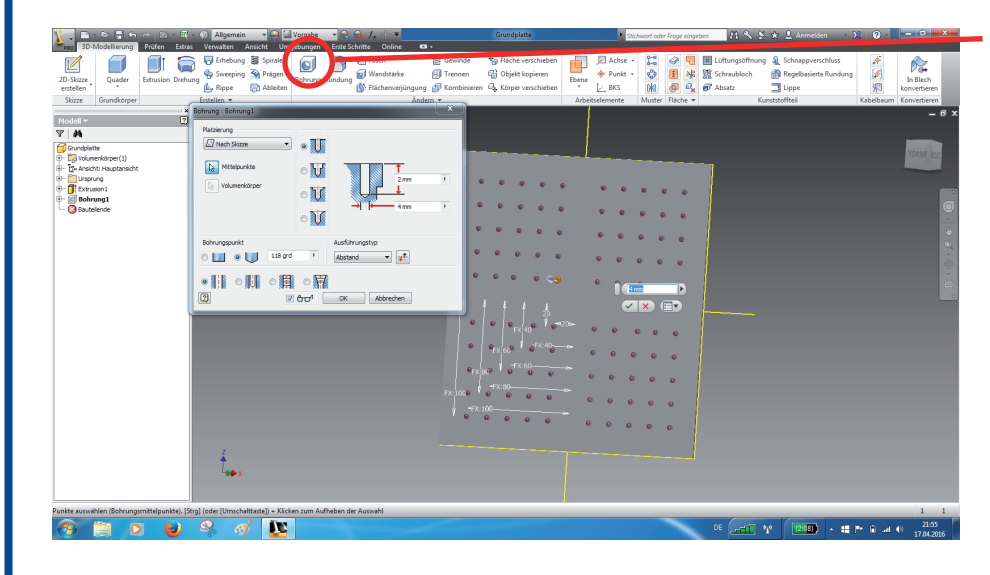

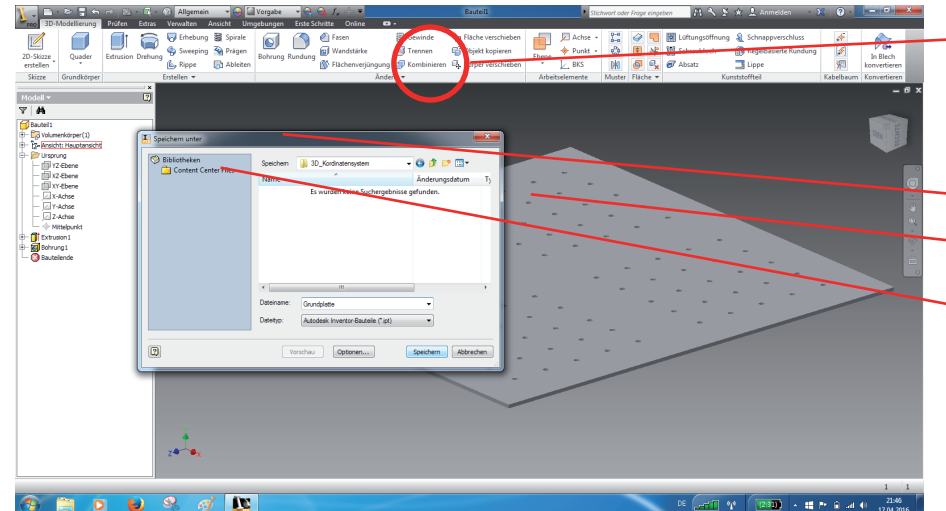

#### Aktion

### Detail

Das Werkzeug Bohrung auswählen

Als Bohrungsdurchmesser 4 mm eingeben.

Der Mauszeiger wird automatisch von den Schnittpunkten "gefangen". Dennoch darauf achten, dass der Klick genau im Schnittpunkt erfolgt.

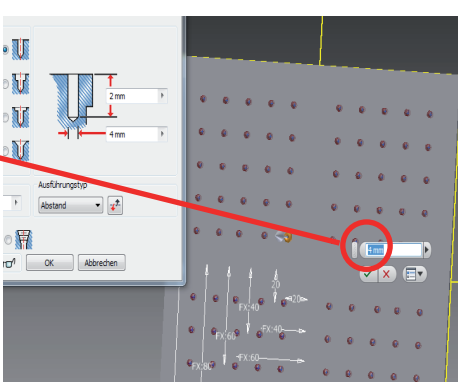

Auf die **Diskette** klicken oder im Inventor-Menu **Speichern** auswählen.

Neuen Ordner "3D-Koordinatensystem" erstellen.

Die Konstruktion mit dem Dateinamen **Grund**platte abspeichern.

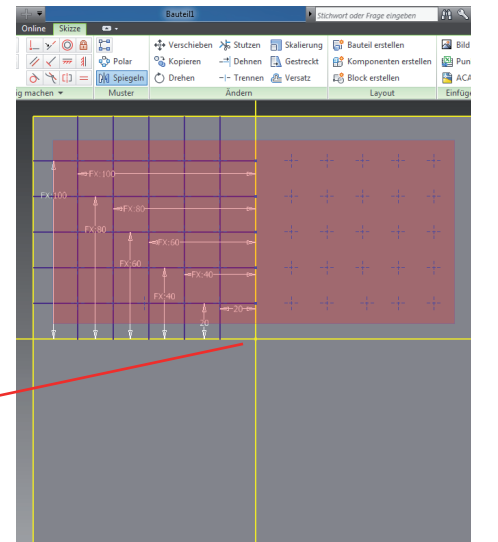

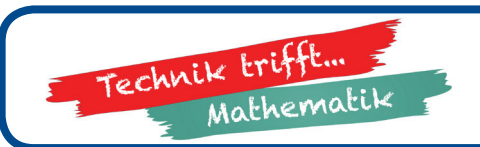

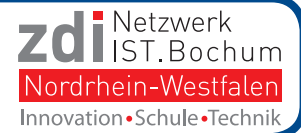

#### MINT lernen! - Materialien für Unterricht und Workshops

Diese Materialien sind entstanden im Verbund der drei zdi-Netzwerke unter Trägerschaft der MINT-Bildung Ruhr/Vest gGmbH.

Federführend bei der Erstellung dieser Veröffentlichung war das zdi-Netzwerk IST.Bochum.NRW.

Klaus Trimborn, Consultant MINT-Bildung Ruhr/Vest gGmbH Autoren:

zdi-Netzwerk IST.Bochum.NRW

Dr. Rapahela Meißner, Leiterin zdi-Netzwerk IST.Bochum.NRW

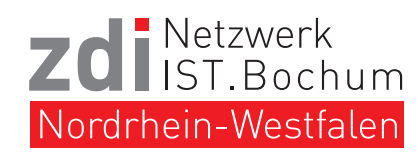

c/o Heinrich-von-Kleist-Schule Heinrichstr. 2 44805 Bochum 0234 38870225 info@ist-bochum.de www.ist-bochum.de

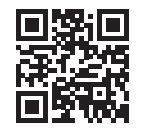

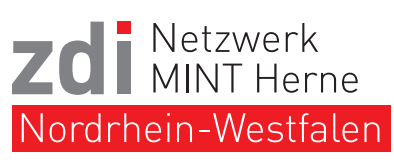

zdi-Netzwerk MINT Herne c/o Innovations- und Gründerzentren Herne Westring 303 44629 Herne 02323 - 399 2269 info@mint-herne.de www.mint-herne.de

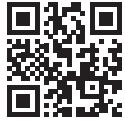

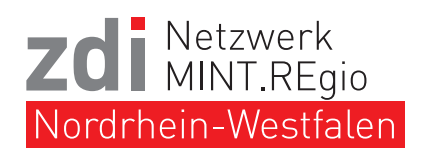

zdi-Netzwerk MINT.REgio c/o Hittorf-Gymnasium Kemnastr. 38 45657 Recklinghausen Tel.: 02361 / 49786-00 Fax: 02361 / 49786-06 info@mint-regio.de www.mint-regio.de

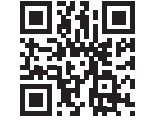

**BILDUNG RUHR/VES** 

Träger: MINT-Bildung Ruhr/Vest gGmbH Königsalle 67 44789 Bochum www.mint-bildung.de

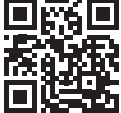

#### Unterstützt durch

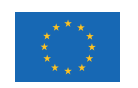

EUROPÄISCHE UNION Investition in unsere Zukunft Europäischer Fonds für regionale Entwicklung

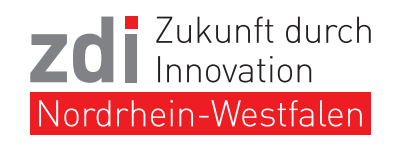

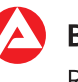

#### Bundesagentur für Arbeit

Regionaldirektion Nordrhein-Westfalen **Die Landesregierung** Nordrhein-Westfalen

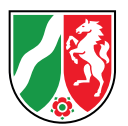

#### Ministerium für Kultur und Wissenschaft des Landes Nordrhein-Westfalen

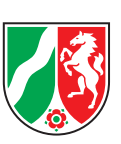